# **KORE Workflow and Tips Guide**

Creating a Client Profile and Completing a GPRA Intake

# **Create a Client Profile**

Client List. Add New Client

1. Click Client List on the left side of WITS.

Note: If the client is previously entered into WITS click Search. Once found, hover over the ellipsis to access client's informatior

- 2. For New Clients, click Add Client.
- 3. Fill out necessary client information including Full Name, Ethnicity/Race, Addresses, and Collateral Contacts.

Note: All orange marked boxes are required to complete the Client Profile.

| Last Name |  |  |
|-----------|--|--|
|           |  |  |
|           |  |  |

4. After collecting necessary client information, click Save and Finish.

# Add a New Episode

Client List, Episode List

- 1. From the Client List, click Episode List.
- 2. Click Start New Episode.
- 3. Complete all required fields marked in orange.
- 4. Click Save and Finish.

## **Record a Program Enrollment**

Client List, Activity List, Program Enroll

- From the Activity List, click Program Enroll. 1.
- 2. Click Add Enrollment.
- 3. Complete all required fields marked in orange.
- 4. Click Save and Finish.

Note: If an error message occurs during the Program Enrollment step, email koreproject@uky.edu for assistance.

| Program Enrollment Pr | ofile  |                   |                      |
|-----------------------|--------|-------------------|----------------------|
| Facility              | Domain | Days on Wait List | Start Date           |
| Program Name          |        |                   | End Date             |
| Program Staff         |        |                   | Date of Last Contact |

# **Complete a GPRA Intake**

Client List, Activity List, GPRA

- 1. From the Activity List, click GPRA.
- 2. Click Add New GPRA Intake. Note: Visit KORE's webpage for GPRA Data Collection and a question-by-question guide.
- 3. Once complete, click Save and Finish.

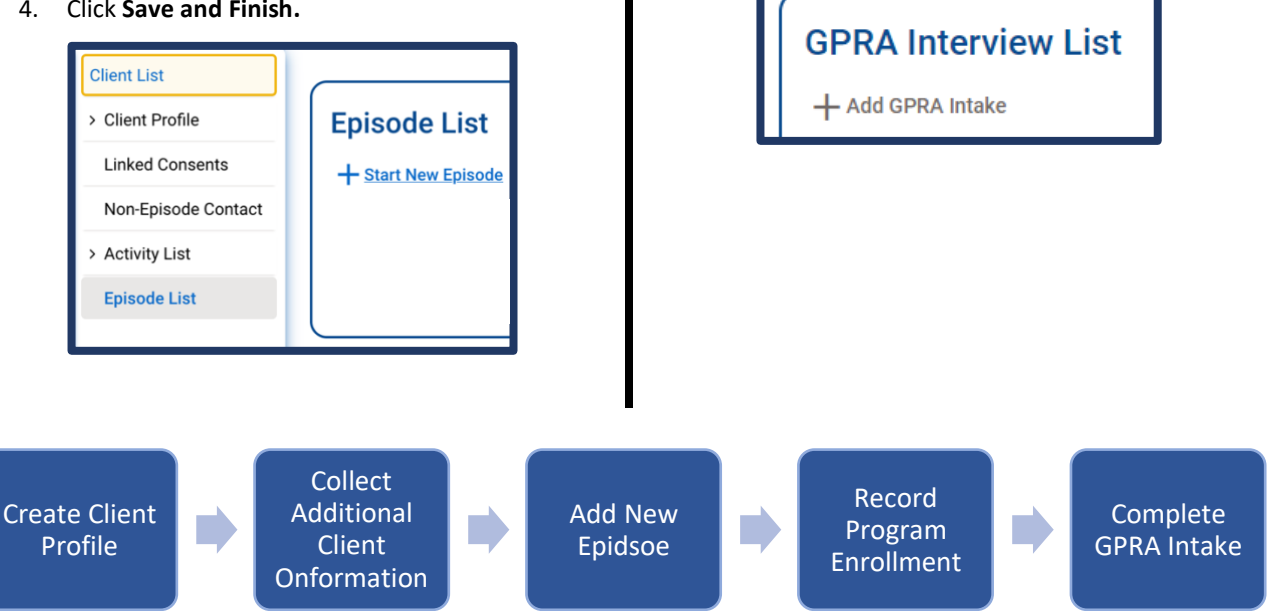

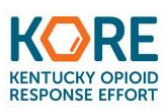

# **KORE Workflow and Tips Guide**

Completing a GPRA Follow-up, Discharge, and WITS Program Dis-Enroll

# **Record a GPRA Follow-up**

Client List, Activity List, GPRA

- 1. From the Activity List, click GPRA.
- 2. Click Add GPRA Follow-up.
- 3. Once Complete, click Save and Finish.

**Note:** GPRA Follow-up must be recorded between 5 to 8 months **after** GPRA Intake or the GPRA will not be counted. See GPRA timeline below.

## **Record a GPRA Discharge**

#### Client List, Activity List, GPRA

- 1. From the Activity List, click GPRA.
- 2. Click Add GPRA Discharge.
- 3. Fill out the information requested on each screen.
- 4. Once complete, Click Save and Finish.

#### **GPRA Interview List**

+ Add GPRA Intake + Add GPRA Followup + Add GPRA Discharge

## **Dis-Enroll from Program**

#### Client List, Activity List, Program Enroll

- 1. From the Activity List, click Program Enroll.
- 2. Hover over the ellipsis icon : on the Program Enrollment List and click **Review**.
- 3. Specify Program End Date.
- 4. Click Save and Finish.

Important Note: Only dis-enroll a client <u>once a follow-up GPRA is completed or the follow-up window has</u> <u>closed.</u>

| Program Enro  | ollment Profile |                   |                      |
|---------------|-----------------|-------------------|----------------------|
| Facility      | Domain          | Days on Wait List | Start Date           |
| Program Name  | •               |                   | End Date             |
| Program Staff | •               |                   | Date of Last Contact |

## **End Episode of Care**

Client List, Activity List, Intake

- 1. From the Activity List, click Intake.
- 2. Scroll to bottom of the page and specify End Date in the **Date Closed** field.
- 3. Click Save & Close the Case.
- 4. Click **Finish**. **Important Note:** A GPRA Follow-up cannot be completed after the Episode of Care has been ended.

| Date Closed | Save & Close 1  | the Case |
|-------------|-----------------|----------|
|             |                 |          |
| Save        | Save and Finish | × Cancel |

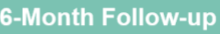

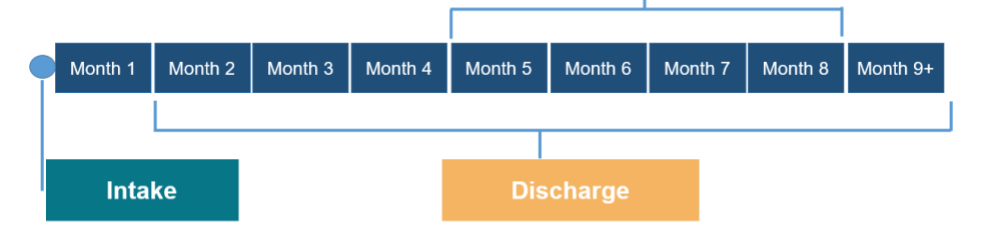

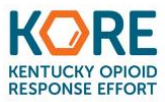

# **KORE Workflow and Tips Guide**

# Logging into WITS

### **Requesting an Account**

Contact <u>koreproject@uky.edu</u> or your KORE implementation specialist to request an account.

#### WITS Login Welcome

After submitting account requests, all staff will receive a WITS login welcome email from <u>koreproject@uky.edu</u>. This email establishes communication between technical assistance and staff. Any questions or concerns can be directed to technical assistance.

#### Automated WITS Email

Once successfully onboarded, staff will receive an automated email from WITS alerting them to a new account. Staff should expect this email from <u>noreply@witsweb.org</u>.

**Note:** The automated WITS email may appear in your Spam/Junk folder. Please be sure to check these folders. If you do not receive the automated email within 24 hours of onboarding, please contact <u>koreproject@uky.edu.</u>

### **Activating WITS Account**

When activating a WITS User account, the link to establish your password and pin will only remain active for **24 hours.** 

- ⇒ Your password should be at least 6 characters and must include letters, numbers, at least one capital letter, and punctuation.
- $\Rightarrow$  Your pin should also be 6 characters, letters, numbers, at least one capital letter, and punctuation.
- $\Rightarrow$  Your pin and password must be different.
- $\Rightarrow$  Your username will be included in the WITS Login Welcome email and is <u>not</u> your email address.

#### WITS Webage

Bookmark the WITS webpage: <a href="https://ky.witsweb.org/Public/">https://ky.witsweb.org/Public/</a>

#### Account Maintenance

Please be advised that WITS user accounts require regular password changes for security (every 30 days). Inactive accounts will be disabled after 60 days of inactivity. If a user account is disabled, contact koreproject@uky.edu to request an account reactivation.

#### **Need additional resources?**

Be sure to visit the <u>KORE Data Collection and Grant Reporting</u> website for training videos and tip sheets!

#### **Need to chat about WITS?**

Be on the lookout for Announcments about weekly virtual individual and group new provider and refresher trainings!

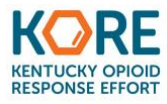

| Kentucky | GPRA - WIT            | S     |                 |         |
|----------|-----------------------|-------|-----------------|---------|
| Log In   | re for freatment Serv | NUCES |                 |         |
| User ID  |                       |       |                 |         |
| Username |                       |       |                 |         |
| Password |                       |       |                 |         |
| Password |                       |       |                 |         |
| PIN      |                       |       |                 |         |
| PIN      |                       |       |                 |         |
|          |                       |       | Forgot Password | or Pin? |